## HOW TO REGISTER FOR SOUTH SHORE HEALTH SYSTEM'S EPICCARE LINK

Thank you for your interest in connecting to South Shore Health System's Epic EHR through EpicCare Link.

To register, please follow the steps below:

- 1. <u>Download</u> the EpicCare Link Access Agreement.
- 2. Have the document signed and dated by the legal owning entity of your practice.
- 3. <u>Download</u> the Link Registration Form, and then complete with required location and users information.
- 4. Scan the signed Access Agreement and completed Registration Form, and then send both files to <u>EpicCare.Link@sshosp.org</u>. Once your registration is complete, we will notify you of next steps.